## Step by step instructions to login to Clever at home

Clever will give the student access to DreamBox, IXL, Nitro Type, Typing.com, and many other school resources

- 1. Goto <u>www.clever.com</u>
- 2. Click Log in as a student (at the top right)

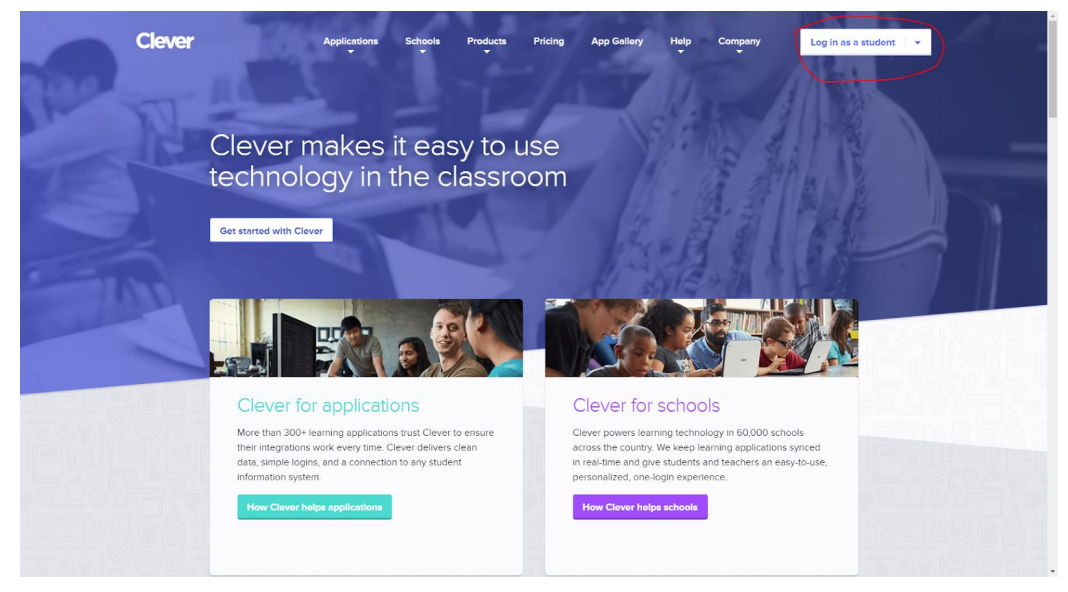

3. Type Coble Elementary in the School Name field then click on Coble Elementary (If John L Coble is already selected goto 4)

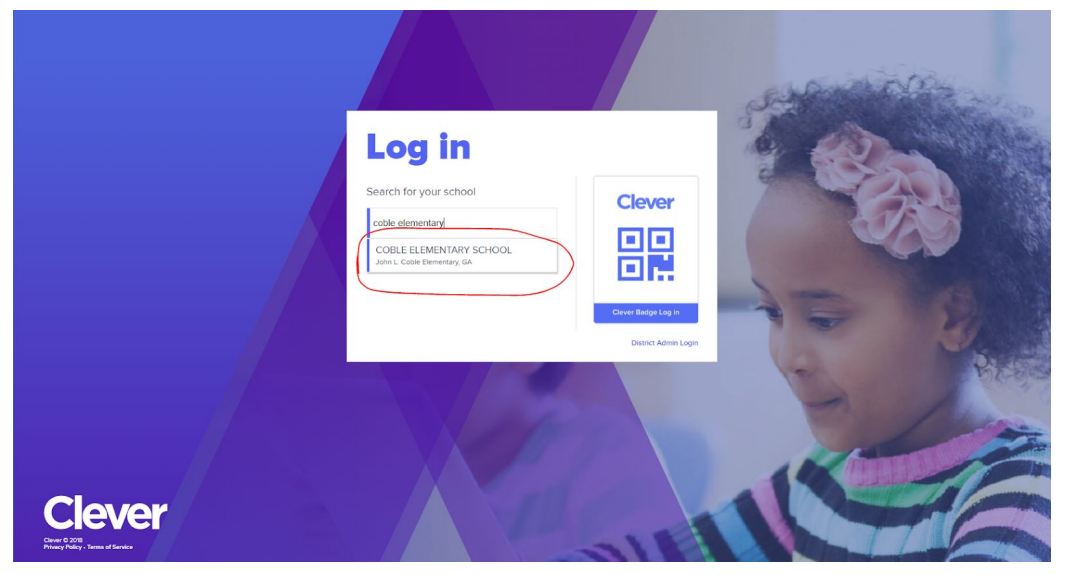

4. Click Login with Google

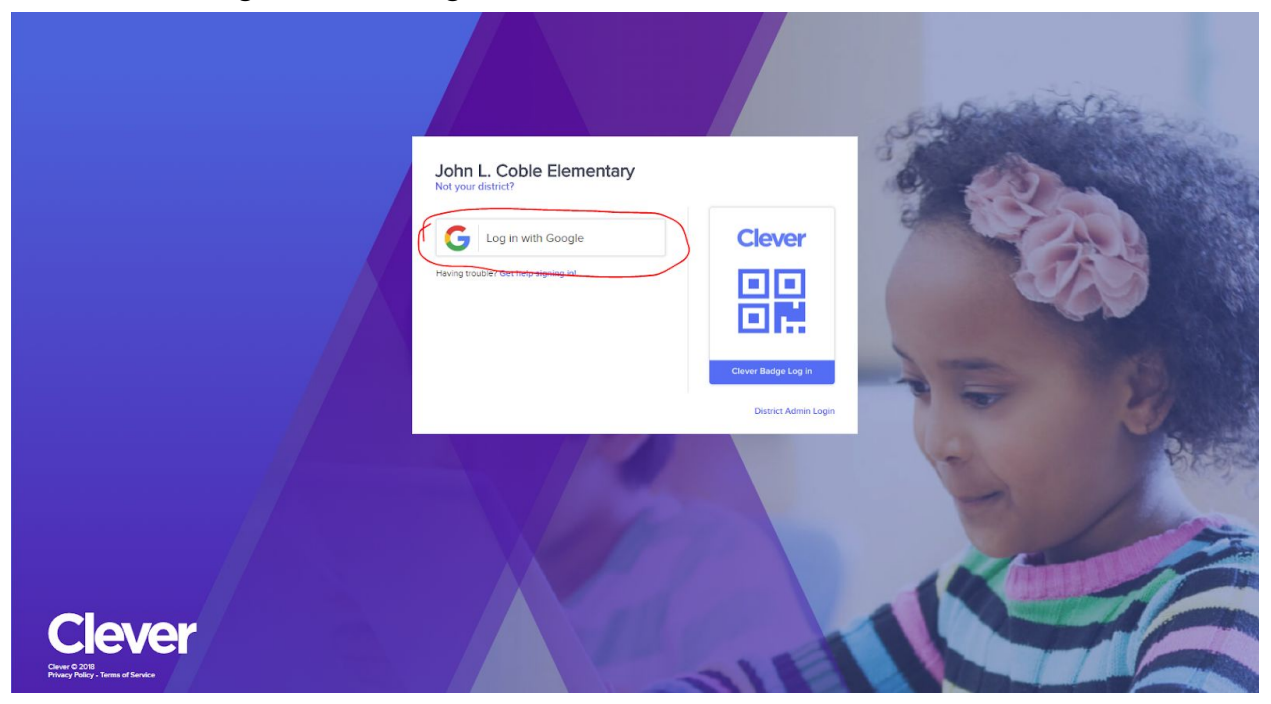

5. If you see Uh Oh! Just click Log in with a different account

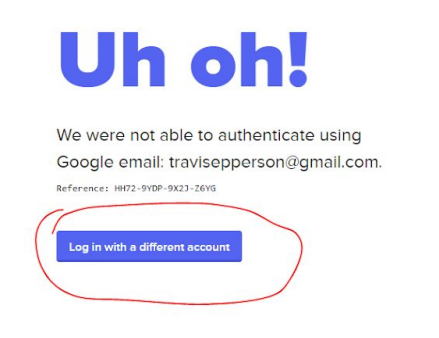

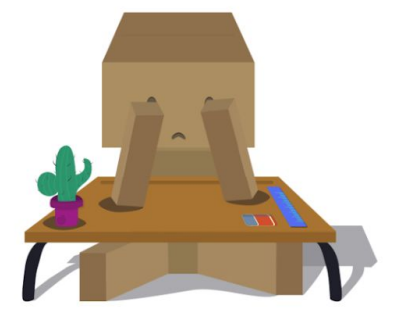

6. Click on Use another account (unless you see your child's account then you can click on it instead)

| G Sign in with Google                        |  |
|----------------------------------------------|--|
| Choose an account<br>to continue to devercom |  |
| English (United States) • Help Privacy Terms |  |
|                                              |  |

 Type the child's first name then a dot then their entire last name @cobleschool.com . (Example Jane Doe jane.doe@cobleschool.com)

| Sign in with Google  Sign in to continue to clever.com  End or prove  LASTMAKE@cobleschool.com  Forgot email?  Create account |  |
|----------------------------------------------------------------------------------------------------|--|
| English (United States) • Help Privacy Terms                                                                                  |  |

## 8. Then click NEXT

| G Sign in with Google Sign in to continue to clever.com |                    |  |
|---------------------------------------------------------|--------------------|--|
| FLASTNAME@cobleschool.com Forgot email? Create account  | NEXT               |  |
| English (United States) +                               | Help Privacy Terms |  |
|                                                         |                    |  |

 Now type your child's password (If you do not know their password ask your child what they type to login to their chromebook each day).
 If your child is in Pre-K - 2nd grade please contact their teacher or email <u>it@cobleschool.com</u> to get help logging in.

| G Sign in with Google                        |  |
|----------------------------------------------|--|
| Welcome                                      |  |
| Enteryour password                           |  |
| Forgot password? NEXT                        |  |
|                                              |  |
| English (United States) • Help Privacy Terms |  |
|                                              |  |

10. You should see a list of applications your child uses at school.

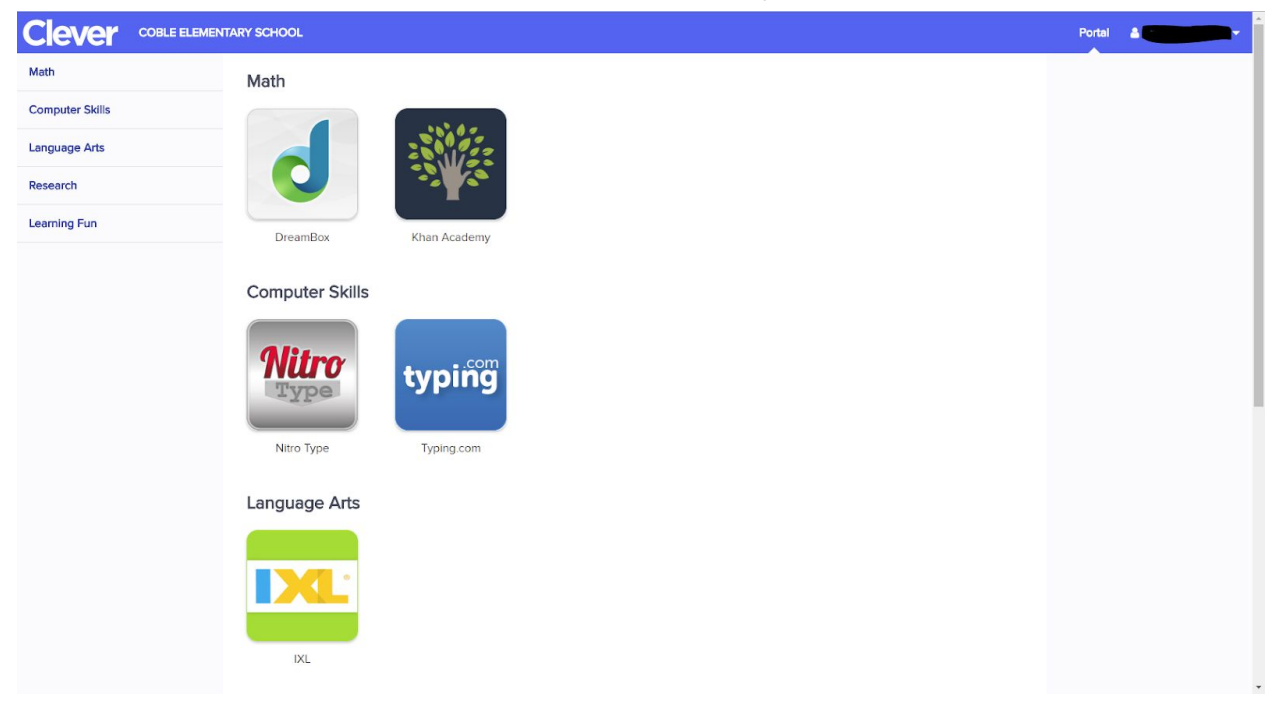

- 11. Some of the Apps will log directly in, while others will list the students username and password for the app you are trying to launch.
- 12. If you experience problems please send an email to <u>it@cobleschool.com</u> or contact your students teacher.